## ΟΔΗΓΙΕΣ ΣΥΓΓΡΑΦΗΣ ΚΑΙ ΑΠΟΣΤΟΛΗΣ ΤΩΝ ΤΕΛΙΚΩΝ ΚΕΙΜΕΝΩΝ

## ΕΙΣΑΓΩΓΙΚΑ

Η τελική μορφή των κειμένων τόσο για τις προφορικές παρουσιάσεις όσο και για τα posters, θα πρέπει να ακολουθεί πιστά τις οδηγίες συγγραφής που δίνονται στο υπόδειγμα. Οι διαστάσεις σελίδας είναι A4, ενώ οι γραμματοσειρές και τα περιθώρια που θα χρησιμοποιηθούν, δίνονται αναλυτικά στο υπόδειγμα. Συγκεκριμένα, το δεξί και το αριστερό περιθώριο πρέπει να ρυθμιστούν στα 25 mm, όπως και τα άνω και κάτω περιθώρια.

Τα τελικά κείμενα θα καλύπτουν έως 10 σελίδες.

Τα αρχεία θα πρέπει να είναι και στις δύο πιο κάτω μορφές :

- MS Word XP, 2003, 2007 ή νεότερο (για Windows) (.doc)
- Acrobat (.pdf)

Θα χρησιμοποιηθούν **αποκλειστικά** οι γραμματοσειρές του υποδείγματος (Times New Roman), ενώ τα ονόματα των αρχείων δεν θα ξεπερνούν τους **16 λατινικούς χαρακτήρες**.

Καλό είναι να έχουν ελεγχθεί και για τυχόν ύπαρξη ιών.

## ΟΔΗΓΙΕΣ ΑΠΟΣΤΟΛΗΣ ΤΕΛΙΚΩΝ ΚΕΙΜΕΝΩΝ

Πηγαίνοντας στο μενού «Εργασίες» ή στη σελίδα «Υποβολή Τελικής Εργασίας» αφού έχετε εισέλθει στο σύστημα με τους κωδικούς σας, εμφανίζεται ένας πίνακας με τους τίτλους των περιλήψεων που έχετε υποβάλει εσείς προσωπικά.

Στον πίνακα εμφανίζεται και αν έχετε υποβάλει το τελικό κείμενο σε κάθε εργασία, καθώς και ένα πλαίσιο που αναφέρει να πατήσετε για την υποβολή του τελικού κειμένου.

| ። Αποστολή τελικής Εργασίας |                                                                                                    |  |
|-----------------------------|----------------------------------------------------------------------------------------------------|--|
| Εργασίες που έχετε υποβάλει |                                                                                                    |  |
| ED0388                      | ΔΙΑΣΎΝΔΕΣΗ ΕΚΠΑΙΔΕΥΤΙΚΩΝ ΙΣΤΟΣΕΛΙΔΩΝ ΣΕ ΕΝΙΑΙΟ ΠΕΡΙΒΑΛΛΟΝ: ΕΦΑΡΜΟΓΗ ΣΤΟΝ ΙΣΤΟΤΟΠΟ<br>ΤΗΣ ΣΧΟΛΗΣ ΧΗΜΙΚΩΝ ΜΗΧΑΝΙΚΩΝ ΕΜΠ |  |
|                             | Η εργασία έγινε αποδεκτή ως Προφορική στην θεματική περιοχή Εκπαίδευση                                                |  |
|                             | 🔺 Δεν έχετε υποβάλει το τελικό κείμενο της Εργασίας                                                                   |  |
|                             | Για την υποβολή του τελικού κειμένου της εργασίας πιέστε εδώ                                                          |  |
| ED0389                      | Η ΣΥΜΒΟΛΗ ΤΩΝ ΨΗΦΙΑΚΩΝ ΠΑΙΧΝΙΔΙΩΝ ΚΑΙ ΠΡΟΣΟΜΟΙΩΣΕΩΝ ΣΤΗ ΔΙΔΑΣΚΑΛΙΑ ΤΗΣ ΧΗΜΕΙΑΣ ΣΤΗ<br>ΔΕΥΤΕΡΟΒΑΘΜΙΑ ΕΚΠΑΙΔΕΥΣΗ        |  |
|                             | Η εργασία έγινε αποδεκτή ως Προφορική στην θεματική περιοχή Εκπαίδευση                                                |  |
|                             | 🔺 Δεν έχετε υποβάλει το τελικό κείμενο της Εργασίας                                                                   |  |
|                             | Για την υποβολή του τελικού κειμένου της εργασίας πιέστε εδώ                                                          |  |
|                             |                                                                                                    |  |

Κάνοντας κλικ πάνω στο πλαίσιο αυτό, ειδοποιείται το σύστημα ότι θέλετε να "ανεβάσετε" την αντίστοιχη εργασία.

Έτσι εμφανίζεται η επόμενη οθόνη, στην οποία σας ζητείται να επιλέξετε τα αρχεία που θα αποστείλετε. Πρώτα επιλέγετε το αρχείο σε μορφή Word πιέζοντας «Επιλογή Αρχείου» στο αντίστοιχο πλαίσιο, και πατάτε «Ανέβασμα Αρχείου».

| Θα στείλετε το τελικό κείμενο για την εργασία:                                                                                                    |   |
|----------------------------------------------------------------------------------------------------|---|
| ED0388 ΔΙΑΣΥΝΔΕΣΗ ΕΚΠΑΙΔΕΥΤΙΚΩΝ ΙΣΤΟΣΕΛΙΔΩΝ ΣΕ ΕΝΙΑΙΟ ΠΕΡΙΒΑΛΛΟΝ: ΕΦΑΡΜΟΓΗ ΣΤΟΝ ΙΣΤΟΤΟΠΟ<br>ΤΗΣ ΣΧΟΛΗΣ ΧΗΜΙΚΩΝ ΜΗΧΑΝΙΚΩΝ ΕΜΠ                                                     |   |
| Παρακαλώ αποστείλετε το τελικό κείμενο <b>σε μορφή Word (.doc) <u>και</u> σε μορφή Acrobat (.pdf)</b> , σύμφωνα με τις πια<br>κάτω οδηγίες χρησιμοποιώντας τις ακόλουθες φόρμες: | ) |
| Ανέβασμα Αρχείου σε μορφή Word (.doc)                                                                                                    |   |
| Επιλογή Αρχείου<br>Ανέβασμα Αρχείου                                                                                                    |   |
| Πιέστε "Επιλογή αρχείου" για να επιλέξετε το αρχείο από το δίσκο σας, και στη συνέχεια "Ανέβασμα Αρχείου" για να το ανεβάσετε.                                                   |   |
|                                                                                                    |   |
| Ανέβασμα Αρχείου σε μορφή Acrobat (.pdf)                                                                                                    |   |
| Επιλογή Αρχείου<br>Ανέβασμα Αρχείου                                                                                                    |   |
| Πιέστε "Επιλογή αρχείου" για να επιλέξετε το αρχείο από το δίσκο σας, και στη συνέχεια "Ανέβασμα Αρχείου" για να το ανεβάσετε.                                                   |   |

Στη συνέχεια, κάνετε το ίδιο στο επόμενο πλαίσιο για το αρχείο σε μορφή Acrobat (.pdf).

Σε περίπτωση λάθους ή παράληψης κατά τη διαδικασία της αποστολής, παίρνετε ανάλογο μήνυμα.

Αν η αποστολή γίνει σωστά, το συνεδριακό σύστημα σας ενημερώνει, οπότε πιέζοντας "Επιστροφή", επανέρχεστε στην αρχική οθόνη υποβολής, για να συνεχίσετε με την επόμενη εργασία (αν αυτή υπάρχει).